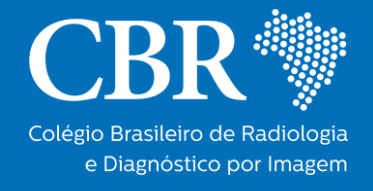

# COMO FAZER PARTE DO WORKPLACE DO CBR?

Confira este tutorial sobre como fazer parte do Workplace e utilizar da melhor forma a plataforma de integração do CBR!

**Quem pode acessar o Workplace:** Qualquer médico radiologista, sendo associado ou não ao CBR.

Se você já faz parte do Workplace acesse com seu login e senha por meio deste link <u>https://cbr.workplace.com/</u>

## Se você ainda não faz parte do Workplace e deseja ter acesso:

- Acesse o portal do CBR (<u>https://cbr.org.br/</u>) e no canto inferior esquerdo clique na caixa de formulário, **selecionando a opção Solicitação / Reclamação / Sugestão**, conforme a seguir:

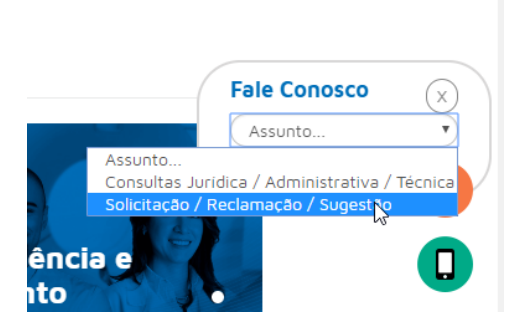

- 1) Selecione Escolha a opção Solicitação
- 2) Produto Selecione a opção Benefícios
- 3) Departamento Selecione a opção Atendimento

4) Como posso te ajudar? – Informe que você quer receber o convite para o Workplace, juntamente com seu nome completo e CRM.

- 5) Nome Repita aqui seu nome completo
- 6) E-mail informe seu e-mail e clique em enviar.

## Após a solicitação via portal CBR:

- Você receberá um convite no e-mail informado, o qual será enviado pela equipe do CBR.

- A mensagem informará que sua conta está pronta para ser usada. Basta clicar no botão "COMEÇAR"

- Basta clicar e aceitar. Você será direcionado para a tela de criação de conta.

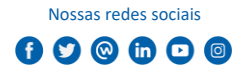

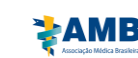

Filiado

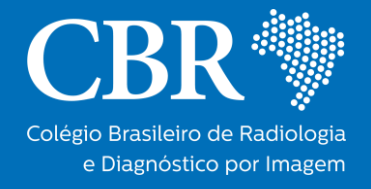

- Preencha os campos com o seu nome completo, escolha uma senha de sua preferência e clique para concordar com as políticas de Privacidade, Uso Aceitável e Cookies do Workplace Premium, bem como os termos de uso de Colégio Brasileiro de Radiologia e Diagnóstico por Imagem.

#### Usando o Workplace:

- Entre com seu login e senha

- Você será direcionado para o "Feed de Notícias", local onde estarão postagens de outros usuários do Workplace.

- Ao lado esquerdo da tela encontra-se uma espécie de "menu", com os campos de "Notificações", "Workplace Chat" e os grupos dos quais você faz parte.

- Em "Notificações" você é alertado sobre as interações como, por exemplo, aviso de que alguém curtiu uma publicação sua.

- Em "Workplace Chat" você pode entrar em contato de forma privada com qualquer outro membro do Workplace. É uma excelente ferramenta para contatar pessoas com agilidade e privacidade, sem expor o conteúdo aos demais membros.

- Assim como no Facebook, você pode curtir, comentar e compartilhar postagens, interagindo com todos os demais membros.

Em caso de dúvida, entre em contato conosco.

#### Equipe CBR.

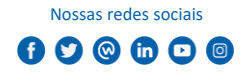

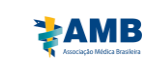

Filiado